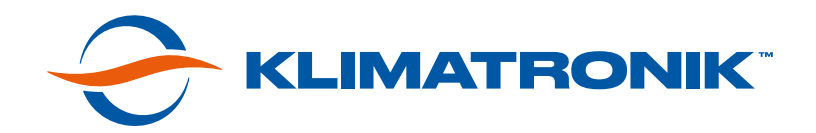

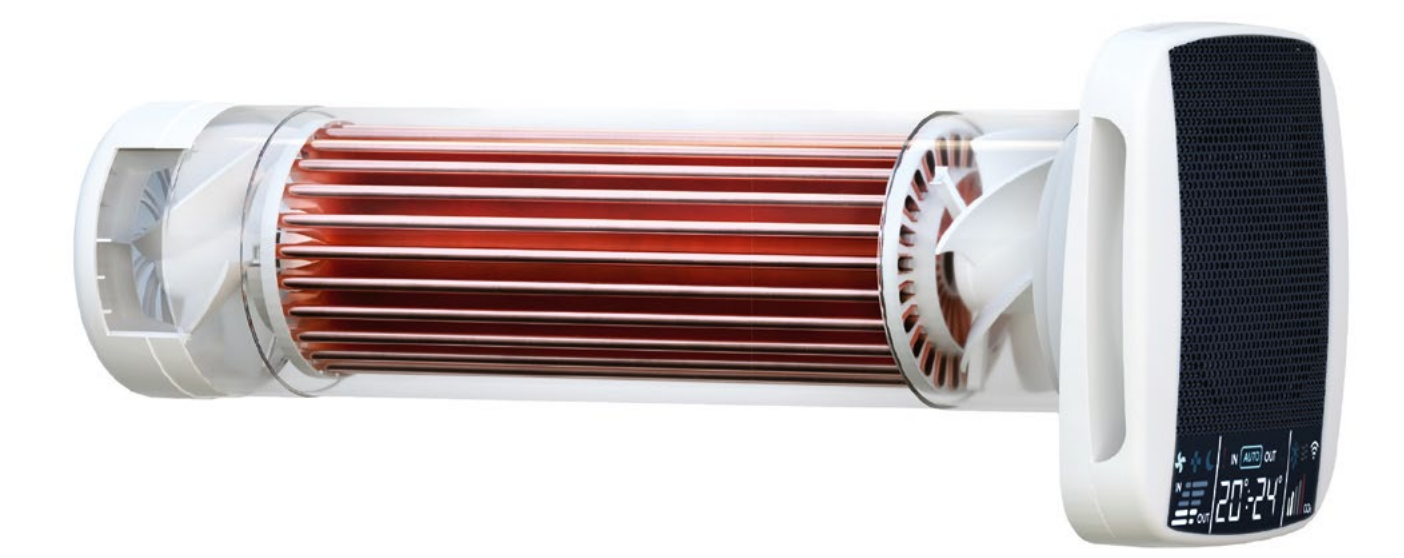

## ІНСТРУКЦІЯ З ЕКСПЛУАТАЦІЇ ВЕНТИЛЯЦІЙНОЇ СИСТЕМИ З РЕКУПЕРАЦІЄЮ ТЕПЛА «KLIMATRONIK 160 BASIC»

| =               | * =                       |
|-----------------|---------------------------|
| лы<br>Спальня   | - 🙂                       |
| Jp<br>Typdo     | Dyunat Taxat              |
| н               | алаштувати                |
| Потужність вент | мляції                    |
| Tperik          |                           |
| R Compter       | до заводських налаштувень |
|                 |                           |
|                 |                           |

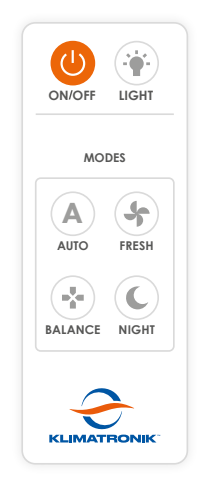

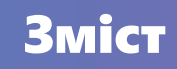

| Особливості та можливості системи                                                                        | 4  |
|----------------------------------------------------------------------------------------------------|----|
| Індикація дисплея                                                                                        | 5  |
| Управління рекуператором за допомогою пульта<br>дистанційного управління                                 | 6  |
| Перший запуск пристрою                                                                                   | 10 |
| Управління рекуператором за допомогою<br>мобільного додатку для Android / iOS                            | 11 |
| Передумови для підключення та управління рекуператором<br>за допомогою мобільного додатку у мережі Wi-Fi | 11 |
| Підключення рекуператора до мобільного додатку                                                           | 12 |
| Опис функціоналу мобільного додатку<br>для управління рекуператором                                      | 13 |
| Вибір пристрою                                                                                           | 13 |
| Основні елементи управління                                                                              | 14 |
| Режими роботи рекуператора                                                                               | 16 |
| Опис, функції та призначення режиму «Ручний»                                                             | 16 |
| Опис, функції та призначення режиму «Турбо»                                                              | 17 |
| Опис, функції та призначення режиму «Тихий»                                                              | 18 |

#### Пульт дистанційного управління

### Управління за допомогою мобільного додатку для Android / iOS через мережу Wi-Fi

Інформаційний LED-дисплей

Автоматичний догрів притічного повітря

Автоматичне розморожування конденсату

2 ЄС-вентилятори з мікроконтролером

3 режими роботи: «Ручний», «Турбо», «Тихий»

Роздільне управління швидкостями вентиляторів у режимі «Ручний»

Автоматична електрична шторка-заслінка

### Індикація дисплея

## Символи індикації дисплея відображають інформацію у всіх режимах роботи рекуператора

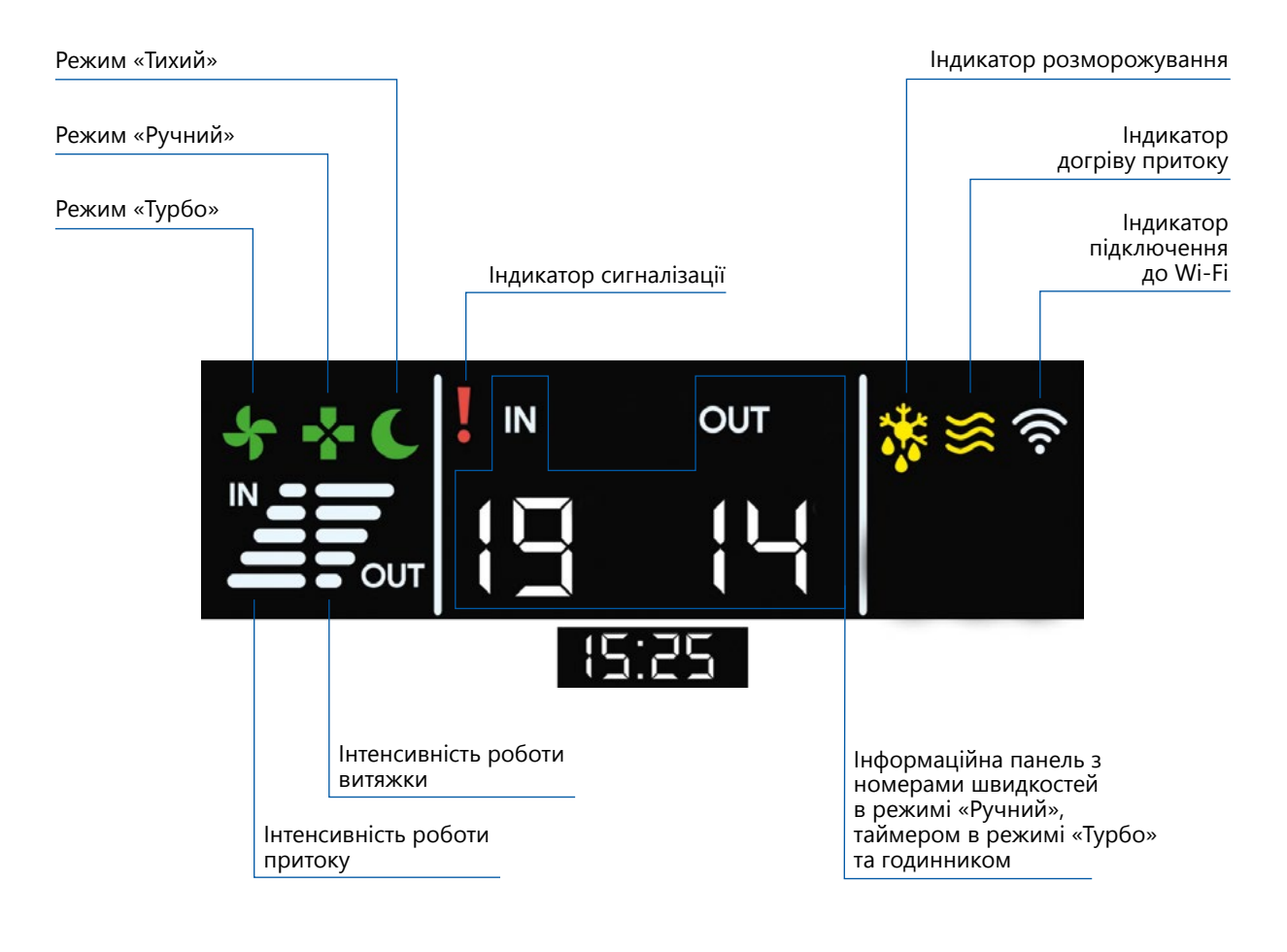

### Управління рекуператором за допомогою пульта дистанційного управління

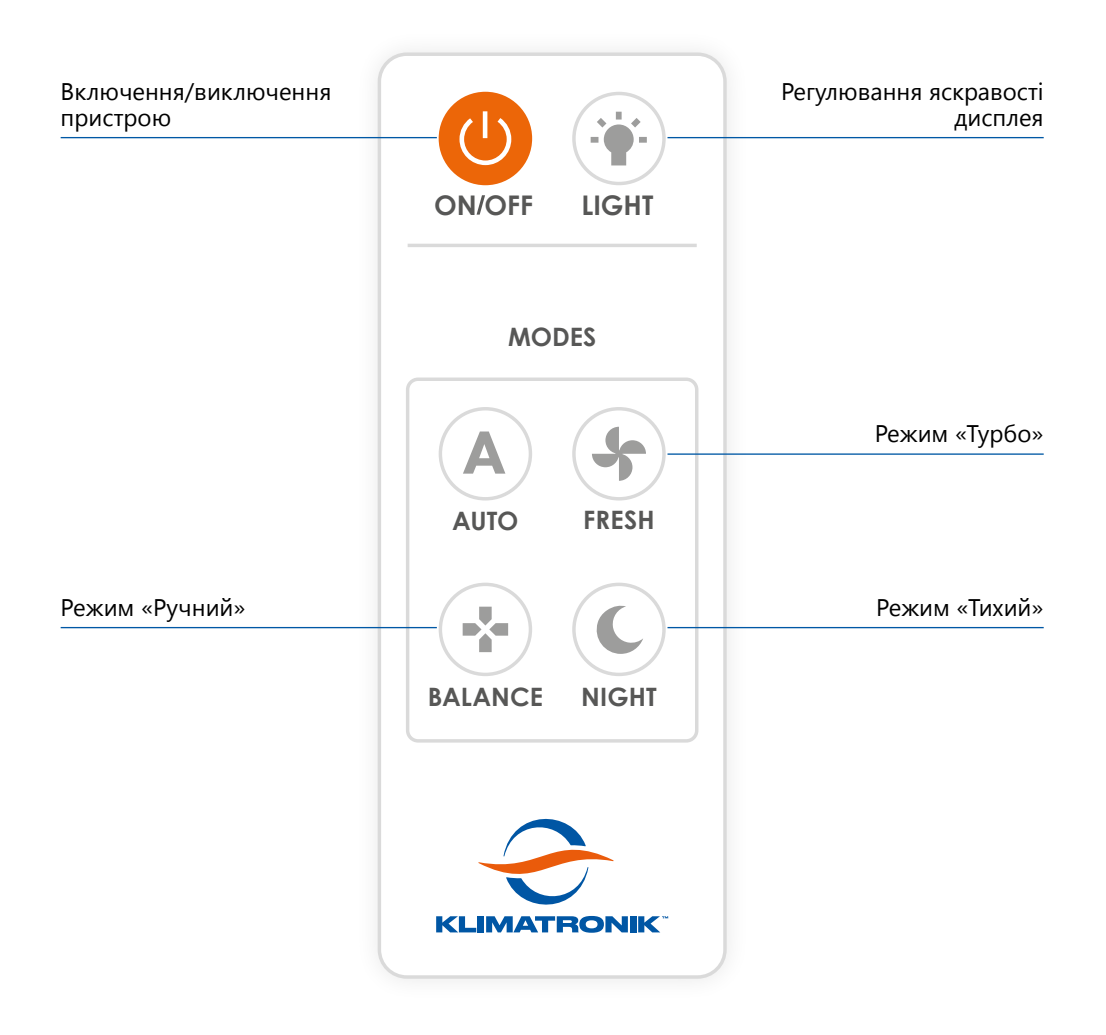

#### Функції кнопок пульта дистанційного управління

1. Кнопка «On/Off» для включення/виключення пристрою

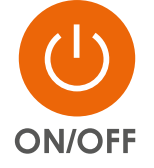

Кнопка використовується для включення режиму за замовчуванням «Ручний» та виключення рекуператора, а також для підключення пристрою до мобільного додатку (див. розділ «Підключення рекуператора до мобільного додатку»).

#### 2. Кнопка «Light» для регулювання яскравості дисплея

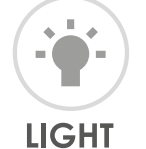

За замовчуванням пристрій автоматично регулює яскравість дисплея відповідно до рівня освітлення у приміщенні: чим він вищий, тим яскравіший дисплей, і навпаки. За допомогою кнопки «Light» ви можете налаштувати бажаний рівень яскравості дисплея або повернутись до його автоматичного регулювання.

#### 3. Кнопка режиму «Турбо» («Fresh»)

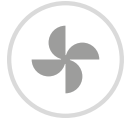

FRESH

Режим «Турбо» встановлює для обох вентиляторів максимальні оберти. Даний режим працює за таймером на 3 хв. Після цього рекуператор автоматично повертається в режим роботи, що передував режиму «Турбо».

#### 4. Кнопка режиму «Ручний» («Balance»)

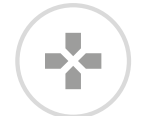

BALANCE

Режим «Ручний» надає можливість ручного управління окремо притічним та витяжним вентиляторами відповідно до ваших потреб. Щоб встановити швидкості роботи вентиляторів, дотримуйтесь наступних кроків:

 Утримуйте 2 секунди кнопку «Balance». На дисплеї почне пульсувати індикація інтенсивностей роботи притоку та витяжки і з'являться поточні номери швидкостей обох вентиляторів.

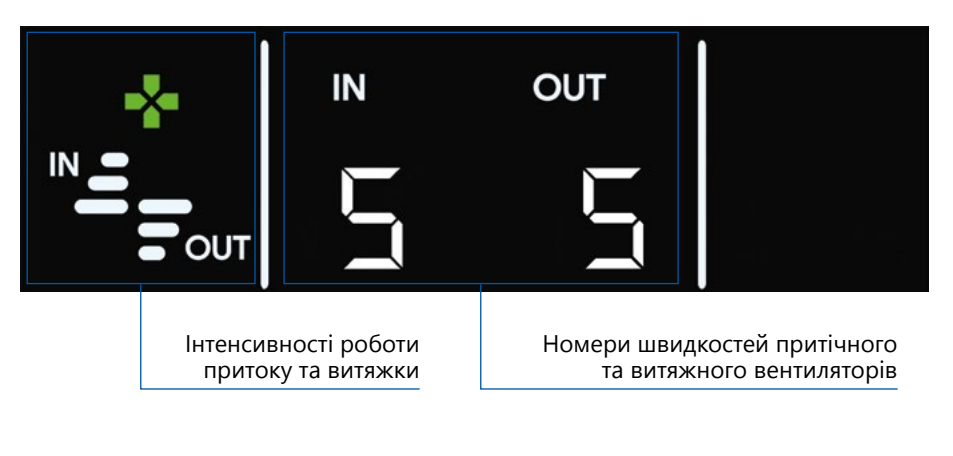

 Управління притічним вентилятором здійснюється за допомогою кнопки «Auto»

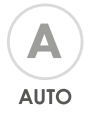

 Управління витяжним вентилятором здійснюється за допомогою кнопки «Fresh»

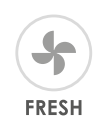

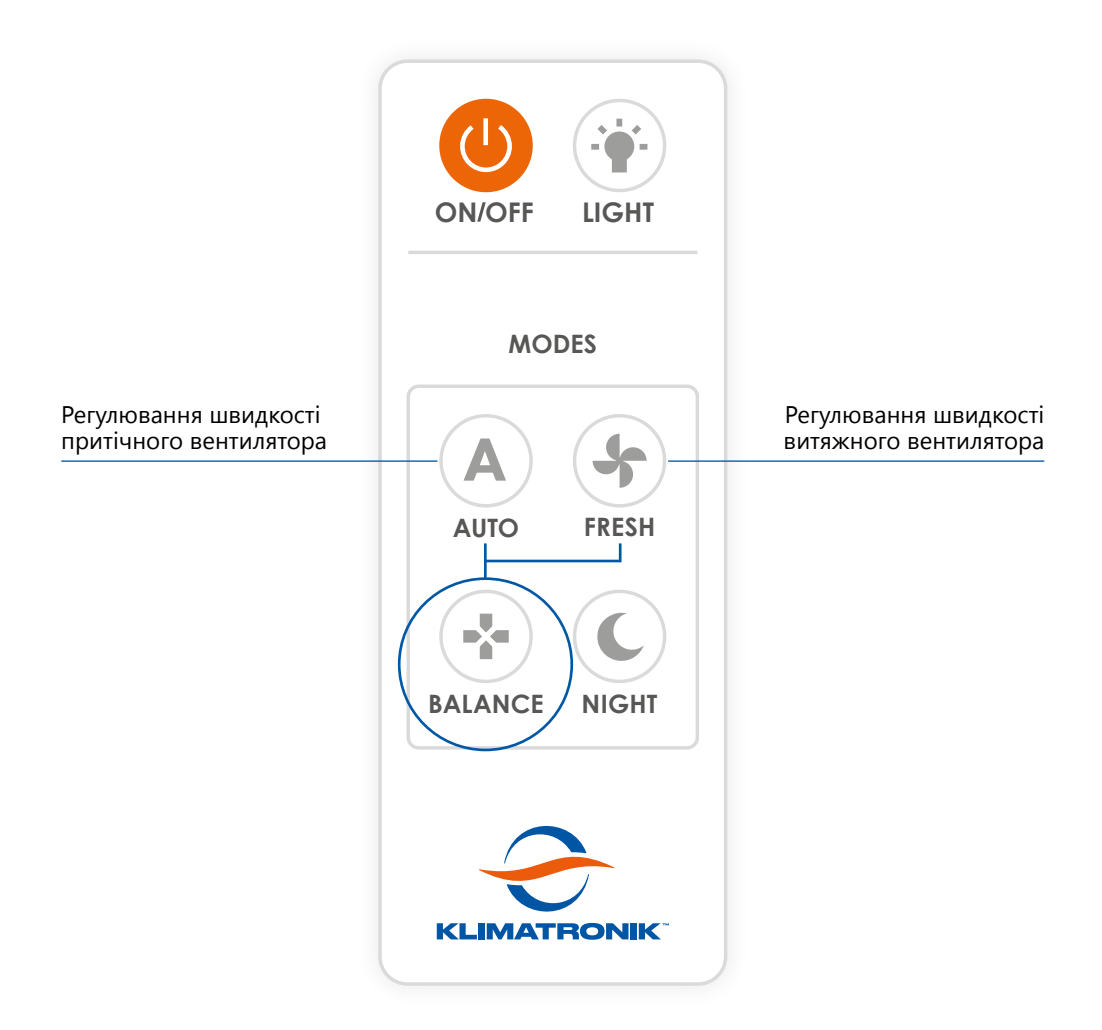

- Натискаючи на кнопку управління вентилятором, ви циклічно рухаєтесь по набору з 11 варіантів швидкостей (номер «0» вимикає вентилятор, номер «10» встановлює максимальні оберти). Встановлений номер швидкості вентилятора відображатиметься на дисплеї. Зміна швидкості вступає в силу через декілька секунд після натискання кнопки.
- Утримуйте 2 секунди кнопку «Balance», щоб вийти з режиму встановлення швидкостей вентиляторів.

Більш зручне регулювання швидкостей можливе у мобільному додатку.

#### 5. Кнопка режиму «Тихий» («Night»)

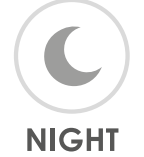

Режим «Тихий» працює на низьких обертах для забезпечення мінімального рівня шуму.

### Перший запуск пристрою

1. Підключіть пристрій до електромережі 220 В. На дисплеї повинна засвітитися наступна індикація:

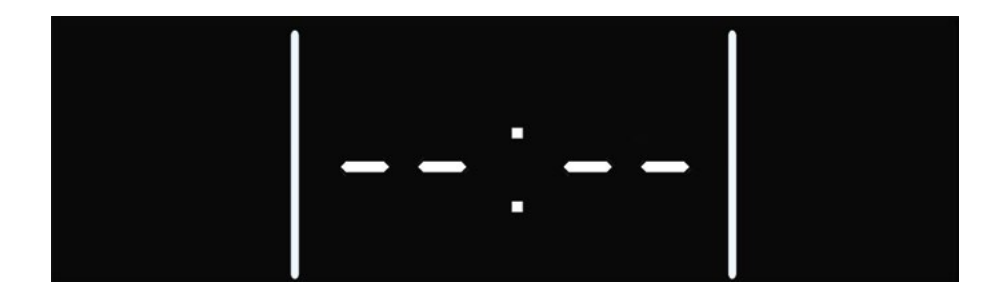

Відсутність даної індикації свідчить про те, що в систему не надходить живлення.

2. Включіть рекуператор за допомогою кнопки «On/Off» на пульті управління.

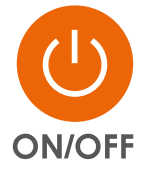

3. На дисплеї з'явиться індикація режиму «Ручний», інтенсивності роботи притоку і витяжки та поточні номери швидкостей вентиляторів.

Символ мережі Wi-Fi 🛜 та годинник не відображатимуться, доки пристрій не буде підключений до домашньої мережі Wi-Fi.

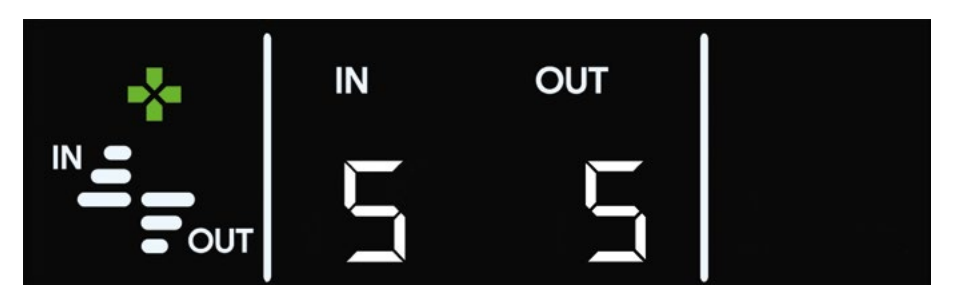

4. В разі потреби змініть режим роботи рекуператора на необхідний за допомогою пульта управління.

5. Завантажте та встановіть мобільний додаток на ваш мобільний пристрій, щоб отримати зручний функціонал для управління рекуператором.

# Управління рекуператором за допомогою мобільного додатку для Android / iOS

## Передумови для підключення та управління рекуператором за допомогою мобільного додатку через мережу Wi-Fi

- 1. Версія операційної системи мобільного пристрою (смартфона, планшета):
  - Android 7 і вище
  - iOS 13.1 і вище

# 2. Управління пристроями за допомогою мобільного додатку є можливим у межах досяжності сигналу мережі Wi-Fi та за наявності доступу (паролю) до неї.

Підключитись та управляти одним рекуператором можуть декілька користувачів. Також один користувач має можливість підключити до мобільного додатку необмежену кількість пристроїв. Це зроблено для зручності, коли у користувача – декілька рекуператорів.

#### Управління кількома пристроями в одній локації

Підключіть кожен пристрій за допомогою мобільного додатку до домашньої мережі Wi-Fi (див. розділ «Підключення рекуператора до мобільного додатку»). Пристрої повинні знаходитись у зоні стабільної сили сигналу Wi-Fi. У випадку надто слабкого сигналу домашньої мережі Wi-Fi дані з рекуператора не надходитимуть і управляти пристроєм з додатку буде неможливо. Для вирішення даної ситуації скористайтесь підсилювачем (репітером) сигналу Wi-Fi.

#### Управління кількома пристроями у різних локаціях

Рекуператори у різних локаціях необхідно лише один раз підключити до мобільного додатку та домашньої (локальної) мережі Wi-Fi. Для управління пристроями при зміні локації просто підключіться до мережі Wi-Fi, у яку вони вже були додані. Заново додавати рекуператори у мобільний додаток та мережу Wi-Fi немає необхідності.

#### Підключення рекуператора до мобільного додатку

1. Перейдіть на сайт виробника <u>klimatronik.com.ua</u>, завантажте мобільний додаток «Klimatronik» для вашої платформи з Google Play або App Store та встановіть його.

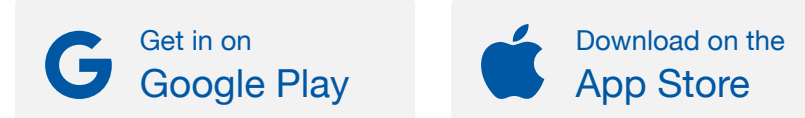

- 2. Перейдіть за посиланням <u>https://klimatronik.com.ua/support</u>, відкрийте або завантажте PDF-файл «Klimatronik 160 Підключення пристрою до мобільного додатку», який відповідає вашій мобільній платформі. Зверніть увагу, що в даному файлі проілюстровано підключення на прикладі моделі «Klimatronik 160 PRO», але механізм підключення моделі «Klimatronik 160 Basic» ідентичний. Слідуйте інструкції, щоб під'єднати рекуператор до домашньої мережі Wi-Fi та вашого мобільного пристрою.
- 3. Все готово, тепер ви можете управляти рекуператором за допомогою мобільного додатку.

# Опис функціоналу мобільного додатку для управління рекуператором

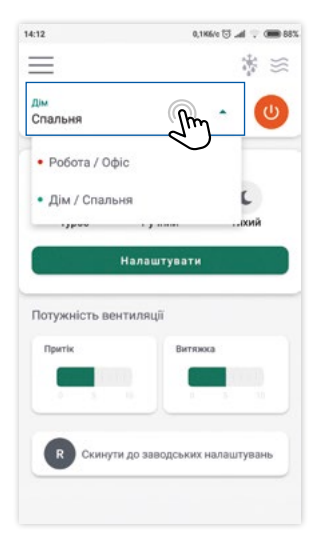

#### Вибір пристрою

Підключіть рекуператор до домашньої мережі Wi-Fi (див. розділ «Підключення рекуператора до мобільного додатку»).

На головному екрані додатку оберіть необхідний рекуператор з випадаючого списку, натиснувши на назву пристрою.

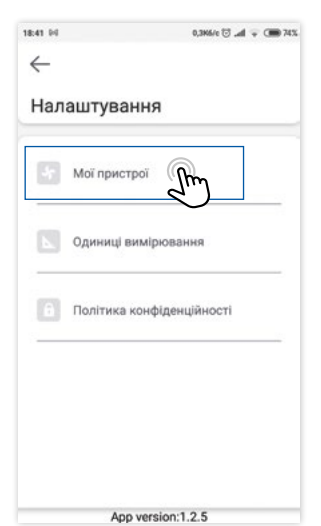

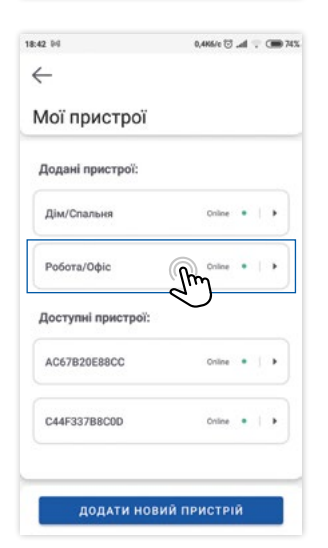

Побачити усі додані вами пристрої та редагувати їхні назви можна на екрані «Мої пристрої», = -> 💽 магаристрої

Щоб змінити назву пристрою, натисніть на назву необхідного рекуператора (наприклад, «Робота / Офіс»). На екрані інформації про пристрій натисніть «Редагувати» та введіть нову назву. Натисніть «ОК».

| 3:54           | 1,1             | 90 🗰 🗣 🖿 🗑 90 |
|----------------|-----------------|---------------|
| =              |                 | $\approx$     |
| дім<br>Спальня |                 | - 🙂           |
| *              | 0               | c             |
| Турбо          | Ручний          | Тихий         |
|                | Налаштувати     |               |
| Потужність вен | тиляції         |               |
| Притік         | Витяж           | oca           |
|                |                 | 3 10          |
| Скинут         | и до заводських | налаштувань   |
|                |                 |               |

#### Основні елементи управління

Головний екран мобільного додатку надає доступ до основних функцій управління рекуператором та спостереження за його роботою:

- 💿 кнопка включення/виключення пристрою 🛎 – функція догріву притічного повітря включена 🛎 – функція догріву притічного повітря виключена
- 🕴 функція розморожування включена
- 🐐 функція розморожування виключена
- 🗏 кнопка меню

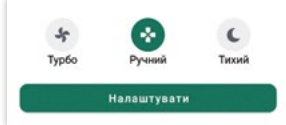

- секція для управління рекуператором за допомогою 3 режимів:

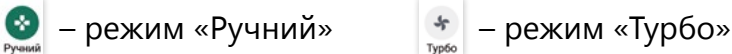

– режим «Тихий»

C

- Потужність вентиляці
- секція з відображенням поточних інтенсивностей
- роботи притічного та витяжного вентиляторів в кожному режимі

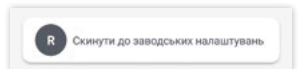

#### Скидання налаштувань рекуператора до заводських

Внизу головного екрану додатку знаходиться кнопка скидання до заводських налаштувань. Дана кнопка передбачена для правильного налаштування роботи рекуператора у випадку сервісного обслуговування.

Для скидання до заводських налаштувань натисніть кнопку та введіть пароль: **1234** 

Після скидання налаштувань до заводських пристрій перезавантажиться та проведе калібрування обох вентиляторів.

Зверніть увагу, що налаштування пристрою щодо мережі Wi-Fi також будуть скинуті і рекуператор необхідно буде знову підключити до домашньої мережі Wi-Fi. Рекуператор може працювати у чотирьох активних режимах – «Ручний», «Турбо», «Тихий», – а також у пасивному режимі «Off».

#### Особливості роботи пристрою, спільні для всіх режимів

Система вентиляції Klimatronik постійно відслідковує температури повітря внутрішнього та зовнішнього середовищ і в холодний період у разі потреби автоматично догріває притічне повітря до комфортної кімнатної температури та підігріває конденсат на теплообміннику, запобігаючи його замерзанню, або розморожує його.

Індикації догріву, розморожування та підключення до Wi-Fi, а також інтенсивність роботи притоку та витяжки відображаються на дисплеї пристрою та у мобільному додатку у всіх активних режимах роботи.

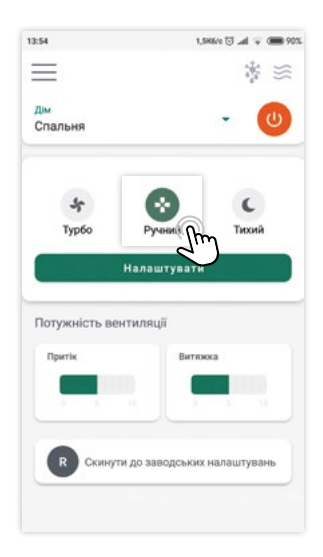

#### Режим «Ручний»

Щоб активувати режим «Ручний», натисніть відповідну кнопку на головному екрані додатку.

Особливістю режиму є можливість ручного роздільного управління швидкостями притічного та витяжного вентиляторів відповідно до ваших потреб.

#### Функції та призначення режиму «Ручний»

Режим «Ручний» актуальний:

- коли необхідне точне налаштування швидкостей роботи притоку та витяжки для забезпечення необхідного рівня тиші та комфорту
- коли необхідна тільки витяжка або тільки притік у приміщенні
- коли необхідна робота рекуператора на фіксованих швидкостях

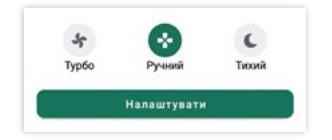

Щоб встановити необхідні швидкості роботи вентиляторів, натисніть кнопку «Налаштувати».

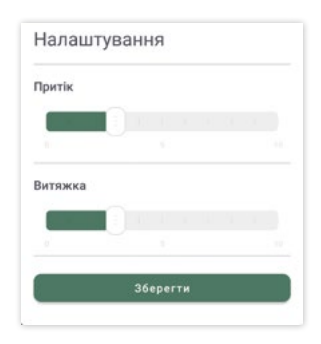

Для встановлення доступно 11 швидкостей (від 0 до 10). Номер «0» виключає вентилятор. Номер «10» встановлює максимальну швидкість.

У вікні налаштування виберіть необхідні швидкості вентиляторів і натисність кнопку «Зберегти».

Щоб налаштувати роботу пристрою тільки на витяжку або тільки на притік, встановіть швидкість «О» для відповідного вентилятора та швидкість від 1 до 10 для іншого і натисніть «Зберегти».

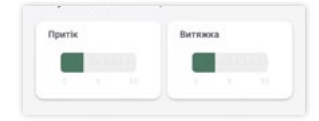

Актуальні швидкості вентиляторів відобразяться у секції «Потужність вентиляції» на головному екрані додатку.

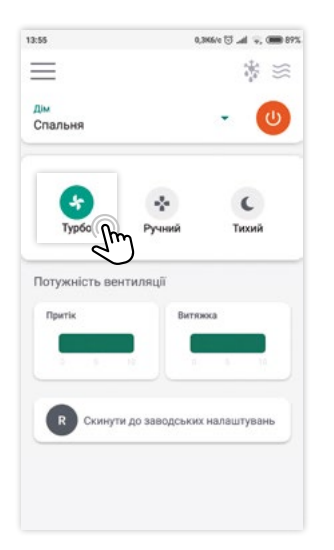

| Притік |  | Витяжи | ca.  |     |
|--------|--|--------|------|-----|
|        |  |        | S. 6 | 2.5 |

#### Режим «Турбо»

Щоб активувати режим «Турбо», натисніть відповідну кнопку на головному екрані додатку.

#### Призначення режиму «Турбо»

Режим призначений для максимально швидкого провітрювання приміщень. У цьому режимі притік та витяжка працюють на максимальних потужностях.

Режим «Турбо» актуальний:

- перед сном
- коли у приміщенні високий рівень вуглекислого газу або летких органічних сполук
- в умовах, де потрібна інтенсивна вентиляція приміщення

Під час роботи режиму «Турбо» на головному екрані додатку у секції «Потужність вентиляції» будуть відображатись максимальні рівні «Притоку» та «Витяжки».

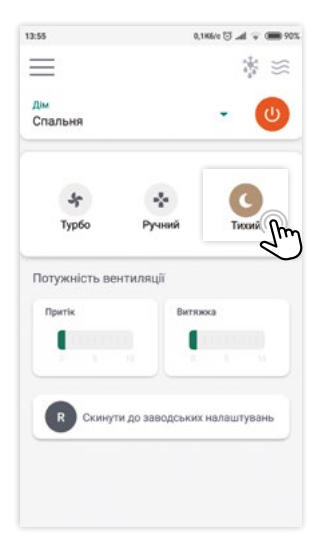

#### Режим «Тихий»

Щоб активувати режим «Тихий», натисніть відповідну кнопку на головному екрані додатку.

Особливістю режиму «Тихий» є робота притоку та витяжки на низьких інтенсивностях для забезпечення мінімального рівня шуму.

#### Призначення режиму «Тихий»

Застосування режиму «Тихий» актуальне у ситуаціях, коли необхідні комфортні тихі умови для відпочинку, концентрації чи сну. Робота рекуператора під час сну забезпечує постійний притік та витяжку повітря, що дозволяє покращувати якість сну та відновлення організму людини.

3 метою вдосконалення пристрою виробник залишає за собою право вносити зміни в його функціональні можливості та інструкцію з експлуатації в будь-який момент без попереднього повідомлення. Для отримання актуальної інформації звертайтеся на сайт виробника за посиланням <u>https://klimatronik.com.ua/support</u>

## Менше вірусів Менше пилу Більше кисню

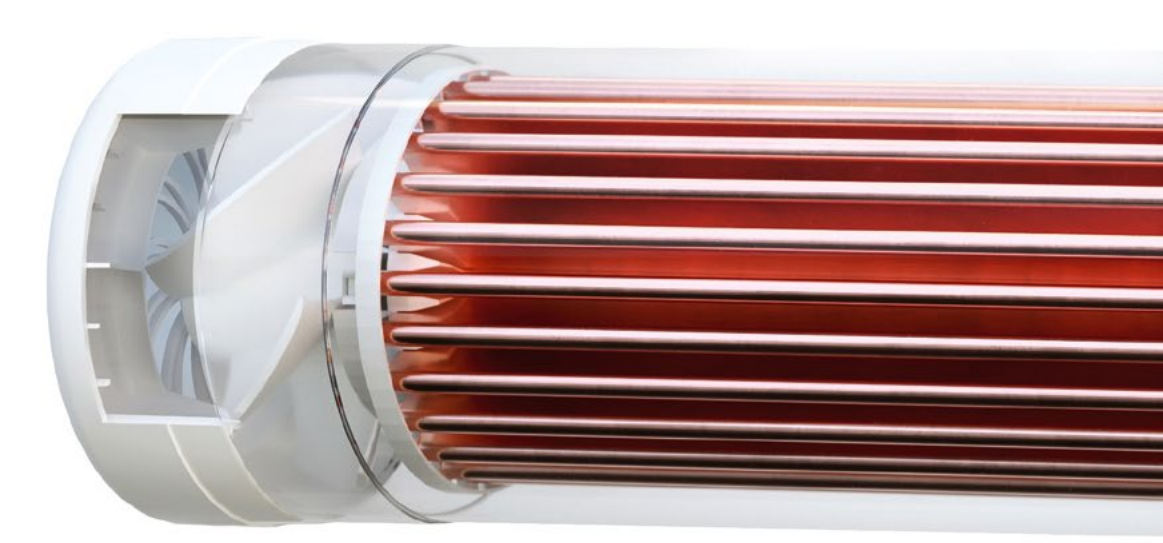

KLIMATRONIK.COM.UA